# Configurar o ECMP com SLA IP no FTD gerenciado pelo FMC

# Contents

| Introdução                                            |
|-------------------------------------------------------|
| Pré-requisitos                                        |
| Requisitos                                            |
| Componentes Utilizados                                |
| Informações de Apoio                                  |
| Configurar                                            |
| Diagrama de Rede                                      |
| Configurações                                         |
| Etapa 0. Pré-configurar interfaces/objetos de rede    |
| Etapa 1. Configurar região ECMP                       |
| Etapa 2. Configurar objetos IP SLA                    |
| Etapa 3. Configurar rotas estáticas com o Route Track |
| Verificar                                             |
| Balanceamento de carga                                |
| Rota Perdida                                          |
| Troubleshooting                                       |

# Introdução

Este documento descreve como configurar o ECMP junto com o IP SLA em um FTD gerenciado pelo FMC.

# Pré-requisitos

# Requisitos

A Cisco recomenda que você tenha conhecimento destes tópicos:

- Configuração do ECMP no Cisco Secure Firewall Threat Defense (FTD)
- Configuração IP SLA no Cisco Secure Firewall Threat Defense (FTD)
- Cisco Secure Firewall Management Center (FMC)

## **Componentes Utilizados**

As informações neste documento são baseadas nesta versão de software e hardware:

• Cisco FTD versão 7.4.1

• Cisco FMC versão 7.4.1

As informações neste documento foram criadas a partir de dispositivos em um ambiente de laboratório específico. Todos os dispositivos utilizados neste documento foram iniciados com uma configuração (padrão) inicial. Se a rede estiver ativa, certifique-se de que você entenda o impacto potencial de qualquer comando.

## Informações de Apoio

Este documento descreve como configurar o Equal-Cost Multi-Path (ECMP) junto com o Internet Protocol Service Level Agreement (IP SLA) em um FTD da Cisco que é gerenciado pelo FMC da Cisco. O ECMP permite que você agrupe interfaces em FTD e faça o balanceamento de carga do tráfego em várias interfaces. O IP SLA é um mecanismo que monitora a conectividade de ponta a ponta através da troca de pacotes regulares. Junto com o ECMP, o SLA IP pode ser implementado para garantir a disponibilidade do próximo salto. Neste exemplo, o ECMP é utilizado para distribuir pacotes igualmente em dois circuitos do Provedor de serviços de Internet (ISP). Ao mesmo tempo, um SLA IP rastreia a conectividade, garantindo uma transição transparente para todos os circuitos disponíveis no caso de uma falha.

Os requisitos específicos deste documento incluem:

- Acesso aos dispositivos com uma conta de usuário com privilégios de administrador
- Cisco Secure Firewall Threat Defense versão 7.1 ou posterior
- Cisco Secure Firewall Management Center versão 7.1 ou posterior

# Configurar

## Diagrama de Rede

Neste exemplo, o Cisco FTD tem duas interfaces externas: outside1 e outside2 . Cada um se conecta a um gateway ISP, outside1 e outside2 pertencem à mesma zona ECMP denominada outside.

O tráfego da rede interna é roteado através do FTD e tem a carga balanceada para a Internet através dos dois ISP.

Ao mesmo tempo, o FTD usa SLAs IP para monitorar a conectividade com cada gateway do ISP. Em caso de falha em qualquer circuito do ISP, os failovers de FTD para o outro gateway do ISP para manter a continuidade dos negócios.

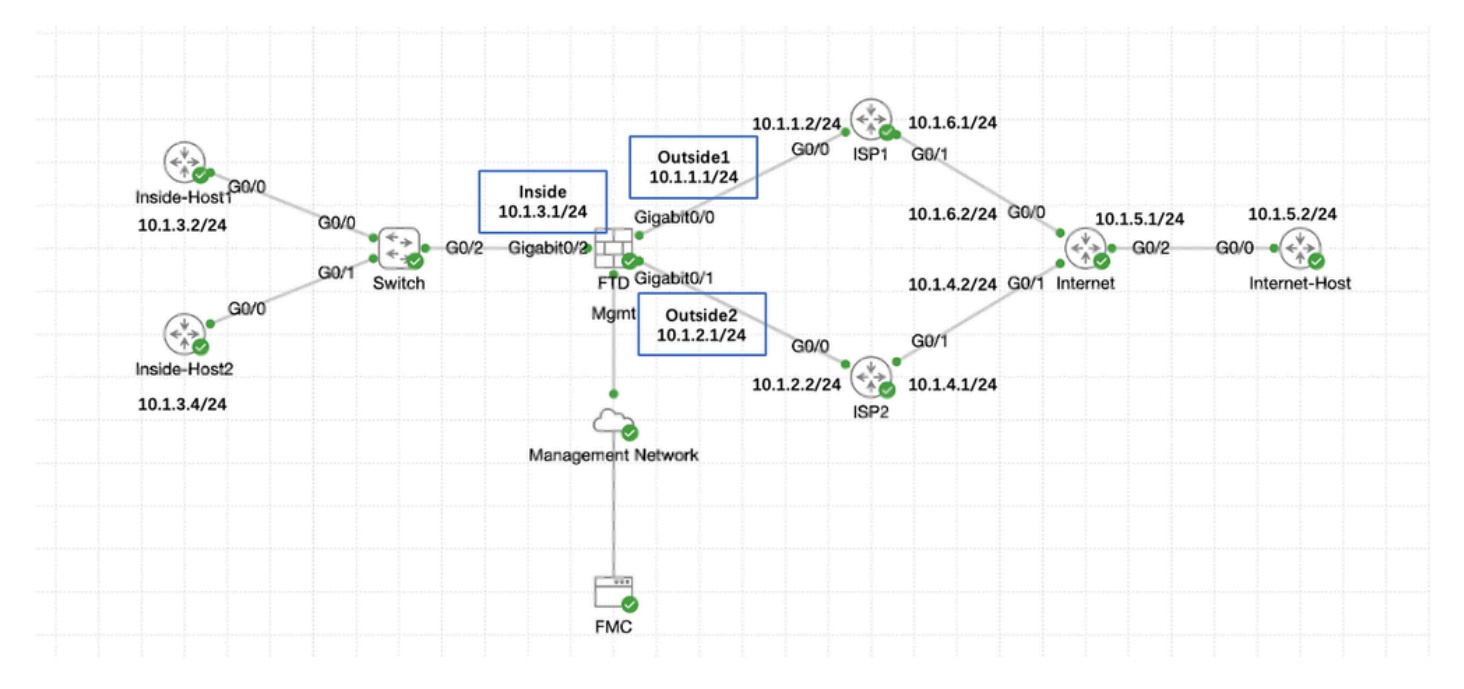

Diagrama de Rede

# Configurações

### Etapa 0. Pré-configurar interfaces/objetos de rede

Faça login na GUI da Web do FMC, selecione Devices>Device Management e clique no botão Edit para seu dispositivo de defesa contra ameaças. A página Interfaces é selecionada por padrão. Clique no botão Edit da interface que você deseja editar, neste exemplo GigabitEthernet0/0.

| Firewall Management Cente<br>Devices / Secure Firewall Interfaces                          | r Overview A   | Analysis Po | licies Devices C | bjects Integration           | Deplo                                    | ny 🔍 💕 🌣 😰 admin ~ 🖓           | SECURE    |
|--------------------------------------------------------------------------------------------|----------------|-------------|------------------|------------------------------|------------------------------------------|--------------------------------|-----------|
| 10.106.32.250<br>Cisco Firepower Threat Defense for KVM<br>Device Routing Interfaces Inlin | e Sets DHCP VI | ΈP          |                  |                              |                                          |                                | Cancel    |
| All Interfaces Virtual Tunnels                                                             |                |             |                  |                              | Q. Search by name                        | Sync Device Add Int            | erfaces v |
| Interface                                                                                  | Logical Name   | Туре        | Security Zones   | MAC Address (Active/Standby) | IP Address                               | Path Monitoring Virtual Router |           |
| Management0/0                                                                              | management     | Physical    |                  |                              |                                          | Disabled Global                | ۹.4       |
| GigabitEthernet0/0                                                                         |                | Physical    |                  |                              |                                          | Disabled                       | 1         |
| GigabitEthernet0/1                                                                         |                | Physical    |                  |                              |                                          | Disabled                       | /         |
| GigabitEthernet0/2                                                                         |                | Physical    |                  |                              |                                          | Disabled                       | /         |
| GigabitEthernet0/3                                                                         |                | Physical    |                  |                              |                                          | Disabled                       | /         |
| GigabitEthernet0/4                                                                         |                | Physical    |                  |                              |                                          | Disabled                       | /         |
| GigabitEthernet0/5                                                                         |                | Physical    |                  |                              |                                          | Disabled                       | /         |
| GigabitEthernet0/6                                                                         |                | Physical    |                  |                              |                                          | Disabled                       | /         |
| GigabitEthernet0/7                                                                         |                | Physical    |                  |                              |                                          | Disabled                       | /         |
|                                                                                            |                |             |                  |                              |                                          |                                |           |
|                                                                                            |                |             |                  | 1                            | Displaying 1-9 of 9 interfaces IC < Page | 1 of 1                         | >>> C     |
|                                                                                            |                |             |                  |                              |                                          |                                |           |

Editar Interface Gi0/0

Na janela Edit Physical Interface, na guia General:

- 1. Defina o Nome, nesse caso Fora1.
- 2. Ative a interface marcando a caixa de seleção Enabled.
- 3. Na lista suspensa Zona de segurança, selecione uma Zona de segurança existente ou crie uma nova, neste exemplo Outside1\_Zone.

| Edit Physic   | cal Inter   | face       |                 |                        |                |          | 0     |
|---------------|-------------|------------|-----------------|------------------------|----------------|----------|-------|
| General       | IPv4        | IPv6       | Path Monitoring | Hardware Configuration | Manager Access | Advanced |       |
| Name:         |             |            |                 |                        |                |          |       |
| Outside1      |             |            |                 |                        |                |          |       |
| Enabled       |             |            |                 |                        |                |          |       |
| Managen       | nent Only   |            |                 |                        |                |          |       |
| Description:  |             |            |                 |                        |                |          |       |
|               |             |            |                 |                        |                |          |       |
| Mode:         |             |            |                 |                        |                |          |       |
| None          |             |            | •               |                        |                |          |       |
| Security Zone | e:          |            |                 |                        |                |          |       |
| Outside1_Z    | Ione        |            | •               |                        |                |          |       |
| Interface ID: |             |            |                 |                        |                |          |       |
| GigabitEthe   | ernet0/0    |            |                 |                        |                |          |       |
| MTU:          |             |            |                 |                        |                |          |       |
| 1500          |             |            |                 |                        |                |          |       |
| (64 - 9000)   |             |            |                 |                        |                |          |       |
| Priority:     |             |            |                 |                        |                |          |       |
| 0             |             |            | (0 - 65535      | )                      |                |          |       |
| Propagate Se  | ecurity Gro | oup Tag: ( |                 |                        |                |          |       |
| NVE Only:     |             |            |                 |                        |                |          |       |
| $\Box$        |             |            |                 |                        |                |          |       |
|               |             |            |                 |                        |                |          |       |
|               |             |            |                 |                        |                | Cance    | el OK |

Interface Gi0/0 Geral

Na guia IPv4:

- 1. Escolha uma das opções na lista suspensa IP Type, neste exemplo Use Static IP.
- 2. Defina o endereço IP, neste exemplo 10.1.1.1/24.
- 3. Click OK.

#### Edit Physical Interface

| General IPv4 IPv6                                              | Path Monitoring | Hardware Configuration | Manager Access | Advanced |
|----------------------------------------------------------------|-----------------|------------------------|----------------|----------|
| IP Type:<br>Use Static IP                                      | •               |                        |                |          |
| IP Address:<br>10.1.1.1/24<br>eg. 192.0.2.1/255.255.255.128 or | 192.0.2.1/25    |                        |                |          |
|                                                                |                 |                        |                |          |
|                                                                |                 |                        |                | Cancel   |

Interface Gi0/0 IPv4

Repita a etapa semelhante para configurar a interface GigabitEthernet0/1, Na janela Editar interface física, na guia Geral:

- 1. Defina o Nome, nesse caso Fora2.
- 2. Ative a interface marcando a caixa de seleção Enabled.
- 3. Na lista suspensa Zona de segurança, selecione uma Zona de segurança existente ou crie uma nova, neste exemplo Outside2\_Zone.

#### Edit Physical Interface

| General IPv4 IPv6             | Path Monitoring | Hardware Configuration | Manager Access | Advanced |
|-------------------------------|-----------------|------------------------|----------------|----------|
| Name:<br>Outside2             |                 |                        |                |          |
| Management Only               |                 |                        |                |          |
| Description:                  |                 |                        |                |          |
|                               |                 |                        |                |          |
| Mode:                         |                 |                        |                |          |
| None                          | •               |                        |                |          |
| Security Zone:                |                 |                        |                |          |
| Outside2_Zone                 | •               |                        |                |          |
| Interface ID:                 |                 |                        |                |          |
| GigabitEthernet0/1            |                 |                        |                |          |
| MTU:                          |                 |                        |                |          |
| 1500                          |                 |                        |                |          |
| (64 - 9000)                   |                 |                        |                |          |
| Priority:                     |                 |                        |                |          |
| 0                             | (0 - 65535)     | )                      |                |          |
| Propagate Security Group Tag: |                 |                        |                |          |
| NVE Only:                     |                 |                        |                |          |
|                               |                 |                        |                |          |
|                               |                 |                        |                |          |
|                               |                 |                        |                | Cancel   |

Interface Gi0/1 Geral

## Na guia IPv4:

- 1. Escolha uma das opções na lista suspensa IP Type, neste exemplo Use Static IP.
- 2. Defina o endereço IP, neste exemplo 10.1.2.1/24.
- 3. Click OK.

| Edit Ph | ysical | Inter | face |
|---------|--------|-------|------|
|---------|--------|-------|------|

| General IPv4 IPv5                    | Path Monitoring | Hardware Configuration | Manager Access | Advanced  |
|--------------------------------------|-----------------|------------------------|----------------|-----------|
| P Type:                              |                 |                        |                |           |
| Use Static IP                        | *               |                        |                |           |
| P Address:                           |                 |                        |                |           |
| 10.1.2.1/24                          |                 |                        |                |           |
| -vy: 132.0.2.1/255.255.255.728 tr 1: | 92-0.2. 1/25    |                        |                |           |
|                                      |                 |                        |                |           |
|                                      |                 |                        |                |           |
|                                      |                 |                        |                |           |
|                                      |                 |                        |                |           |
|                                      |                 |                        |                |           |
|                                      |                 |                        |                | Cancel DK |
|                                      |                 |                        |                |           |

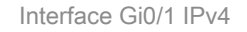

Repita a etapa semelhante para configurar a interface GigabitEthernet0/2, Na janela Editar interface física, na guia Geral:

- 1. Defina Name, neste caso Inside.
- 2. Ative a interface marcando a caixa de seleção Enabled.
- 3. Na lista suspensa Zona de segurança, selecione uma Zona de segurança existente ou crie uma nova, neste exemplo Inside\_Zone.

#### Edit Physical Interface

| General       | IPv4        | IPv6      | Path Monitoring | Hardware Configu | uration I | Manager Access | Advanced  |
|---------------|-------------|-----------|-----------------|------------------|-----------|----------------|-----------|
| Name:         |             |           |                 |                  |           |                |           |
| Inside        |             |           |                 |                  |           |                |           |
| 🖌 Enabled     |             |           |                 |                  |           |                |           |
| Managem       | ent Only    |           |                 |                  |           |                |           |
| Description:  |             |           |                 |                  |           |                |           |
|               |             |           |                 |                  |           |                |           |
| Mode:         |             |           |                 |                  |           |                |           |
| None          |             |           | •               |                  |           |                |           |
| Security Zone | :           |           |                 |                  |           |                |           |
| Inside_Zone   | )           |           | •               |                  |           |                |           |
| Interface ID: |             |           |                 |                  |           |                |           |
| GigabitEther  | met0/2      |           |                 |                  |           |                |           |
| MTU:          |             |           |                 |                  |           |                |           |
| 1500          |             |           |                 |                  |           |                |           |
| (64 - 9000)   |             |           |                 |                  |           |                |           |
| Priority:     |             |           |                 |                  |           |                |           |
| 0             |             |           | (0 - 65         | 5535)            |           |                |           |
| Propagate Sec | curity Grou | up Tag: 🗌 |                 |                  |           |                |           |
| NVE Only:     |             |           |                 |                  |           |                |           |
| $\Box$        |             |           |                 |                  |           |                |           |
|               |             |           |                 |                  |           |                |           |
|               |             |           |                 |                  |           |                | Cancel OK |

Interface Gi0/2 Geral

Na guia IPv4:

- 1. Escolha uma das opções na lista suspensa IP Type, neste exemplo Use Static IP.
- 2. Defina o endereço IP, neste exemplo 10.1.3.1/24.
- 3. Click OK.

#### Edit Physical Interface

| General IPv4               | IPv6        | Path Monitoring | Hardware Configuration | Manager Access | Advanced  |
|----------------------------|-------------|-----------------|------------------------|----------------|-----------|
| P Type.<br>Use Static IP   |             | Ŧ               |                        |                |           |
| IP Address:<br>10.1.3.1/24 |             |                 |                        |                |           |
| og. 132.0.2 (j213.233.25   | 6.726 tr 19 | 2012.1920       |                        |                |           |
|                            |             |                 |                        |                |           |
|                            |             |                 |                        |                |           |
|                            |             |                 |                        |                | Cancel CK |

Interface Gi0/2 IPv4

Clique em Salvar e Implantar a configuração.

Navegue até Objetos > Gerenciamento de objetos, Escolha Rede na lista de tipos de objetos, Escolha Adicionar objeto no menu suspenso Adicionar rede para criar um objeto para o primeiro gateway do ISP.

| Firewall Managemen<br>Objects / Object Management               | t Center Overview Analysis Policies Device Objects Integration                                                                                             |                                                     | Deploy Q 🧬 🌣 🚳 admin 🗸                   | reset SECURE                     |
|-----------------------------------------------------------------|----------------------------------------------------------------------------------------------------|-----------------------------------------------------|------------------------------------------|----------------------------------|
| AAA Server     Access List     Address Pools     Andirest Pools | Network<br>A network object represents one or more IP addresses. Network objects are used in various places, including access control policies, network va | Add Networ                                          | k                                        | jects<br>i, and so on.           |
| AS Path<br>BFD Template<br>Clober Suite List                    | Namo<br>any                                                                                                    | Value<br>0.0.0.0/0<br>::/0                          | type Override<br>Group                   | ¶aq.≣#                           |
| > Community List<br>DHCP IPv6 Pool                              | any-iput<br>any-iput                                                                                                    | 0.0.0.0/0                                           | Network<br>Host                          | ¶⊴ Q ≣ 88<br>¶⊴ Q ≣ 88           |
| Distinguished Name     DNS Server Group                         | IPv4-Benchmark-Tests                                                                                                    | 198.18.0.0/15                                       | Network                                  | ¶ <u>a</u> q≣#                   |
| External Attributes     File List     FlexConfig                | IPv4-functional                                                                                                    | 224.0.0.0/4                                         | Network                                  | 1≊ α ≡ 88<br>1≊ α ≣ 88           |
| Geolocation<br>Interface                                        | IPv4-Private-10.0.0.0-8<br>IPv4-Private-172.16.0.0-12                                                                                                    | 10.0.0.0/8                                          | Network:                                 | <b>唱</b> Q ≧ 然<br><b>唱</b> Q ≣ 然 |
| Key Chain<br>Network                                            | IPvd-Private-192,168.0.0-16                                                                                                    | 192.168.0.0/16                                      | Network                                  | ¶ <u>a</u> q≣#6                  |
| Policy List<br>Port                                             | 8%4-1%vate-A1-68 C1 918<br>8%6-1%4-Aapped                                                                                                    | 172.16.0.0/12<br>192.168.0.0/16<br>::fff:0.0.0.0/96 | Group                                    | ¶⊒ Q ≣ 88                        |
| > Prefix List<br>Route Map                                      | IPv4-Link-Local                                                                                                    | fe80::/10                                           | Network:                                 | ¶_Q ≅ #                          |
| Security Intelligence     Sinkhole     St & Monitor             | IPv6-to-IPv4-Relay-Anycast                                                                                                    | 192.88.99.0/24                                      | Network                                  | 1⊒ ∿ ≣ 88                        |
| Time Range                                                      |                                                                                                    |                                                     | Displaying 1 ~ 14 of 14 rows IK < Page 1 | of 1 > >  C'                     |

Objeto de rede

Na janela New Network Object:

- 1. Defina o Nome, neste exemplo gw-outside1.
- 2. No campo Network, selecione a opção necessária e insira um valor apropriado, neste exemplo Host e 10.1.1.2.

3. Click Save.

| New Network Object                                             | ۲           |
|----------------------------------------------------------------|-------------|
| Name<br>gw-outside1<br>Description                             |             |
| Network<br>Host C Range Network<br>10.1.1.2<br>Allow Overrides | ⊖ FQDN      |
|                                                                | Cancel Save |

Objeto Gw-outside1

Repita etapas semelhantes para criar outro objeto para o segundo gateway do ISP. Na janela New Network Object:

- 1. Defina o Nome, neste exemplo gw-outside2.
- 2. No campo Network, selecione a opção necessária e insira um valor apropriado, neste exemplo Host e 10.1.2.2.
- 3. Click Save.

| Name                              |             |  |
|-----------------------------------|-------------|--|
| gw-outside2                       |             |  |
| Description                       |             |  |
| Network<br>Host C Range O Network | O FQDN      |  |
| 10.1.2.2                          |             |  |
| Allow Overrides                   |             |  |
|                                   |             |  |
|                                   | Cancel Save |  |

Objeto Gw-outside2

Etapa 1. Configurar região ECMP

Navegue até Devices > Device Management e edite o dispositivo de defesa contra ameaças, clique em Routing. No menu suspenso virtual router, selecione o roteador virtual no qual deseja criar a zona ECMP. Você pode criar regiões ECMP no roteador virtual global e nos roteadores virtuais definidos pelo usuário. Neste exemplo, escolha Global.

Clique em ECMP e em Adicionar.

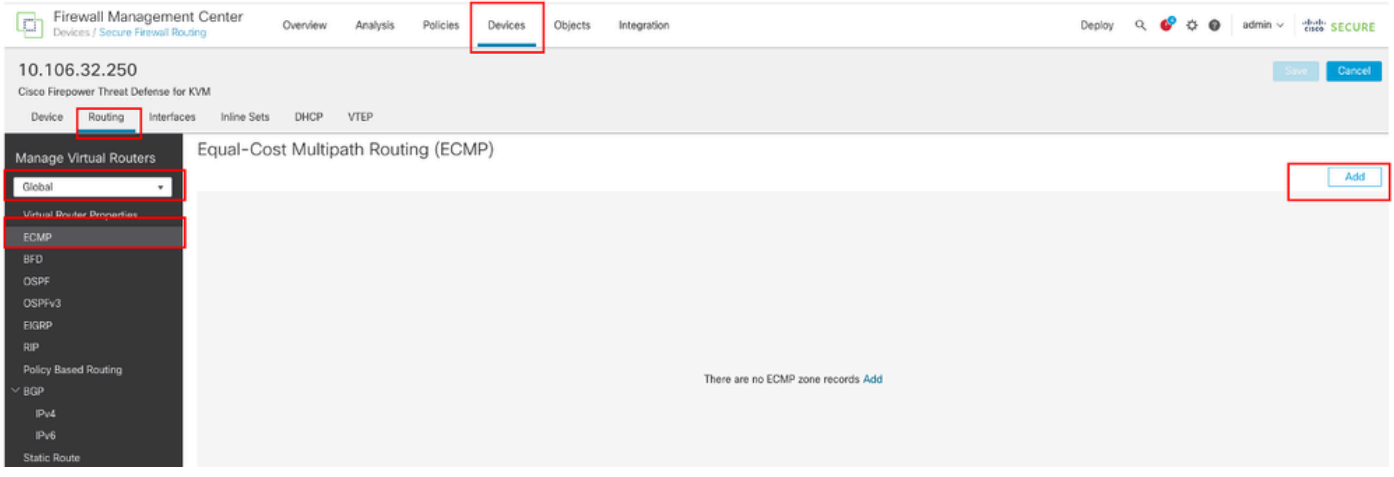

Configurar região ECMP

Na janela Adicionar ECMP:

- 1. Defina Name para a região ECMP, neste exemplo Outside.
- 2. Para associar interfaces, selecione a interface na caixa Interfaces disponíveis e clique em Adicionar. Neste exemplo, Outside1 e Outside2.
- 3. Click OK.

# Add ECMP

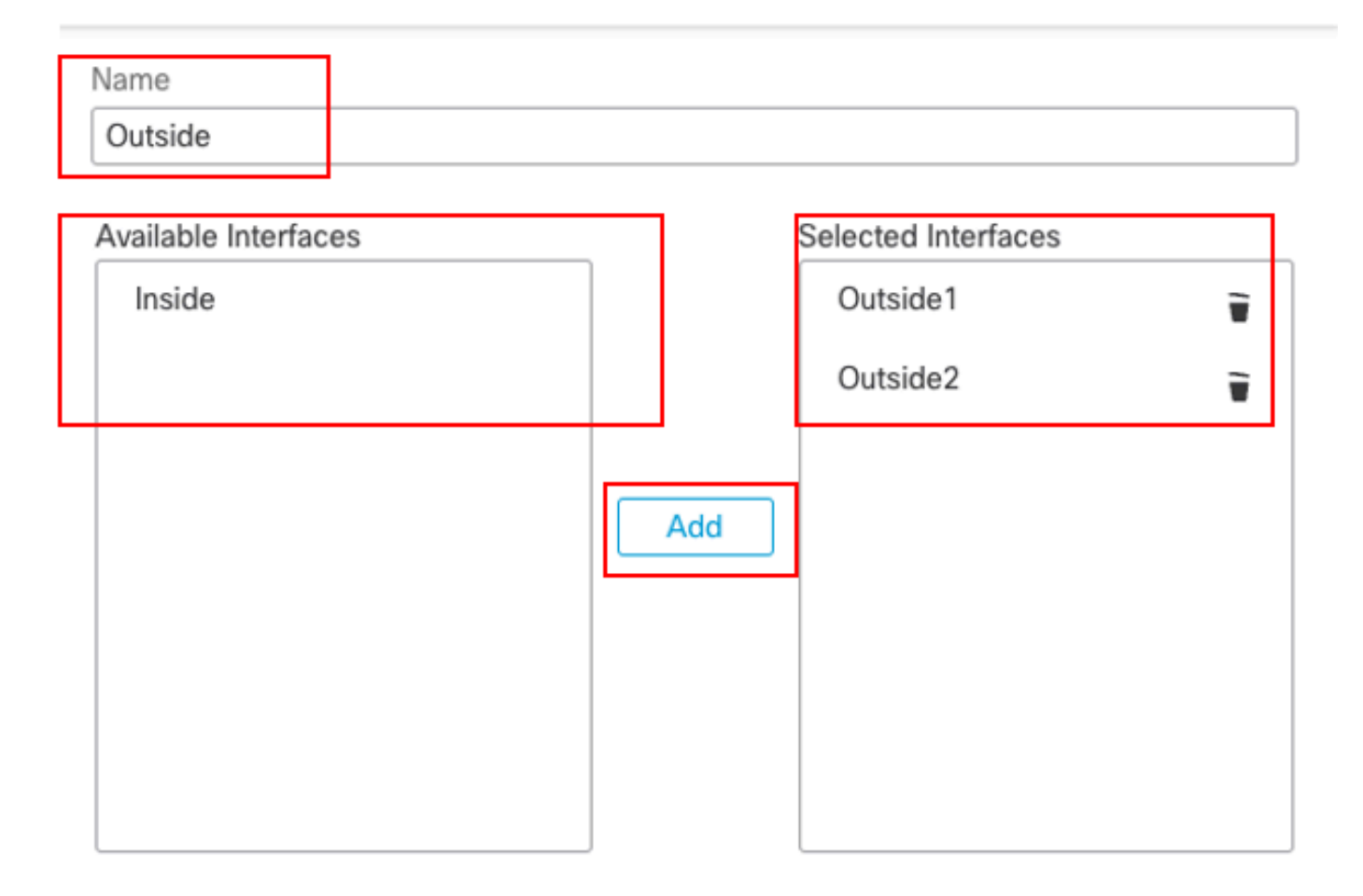

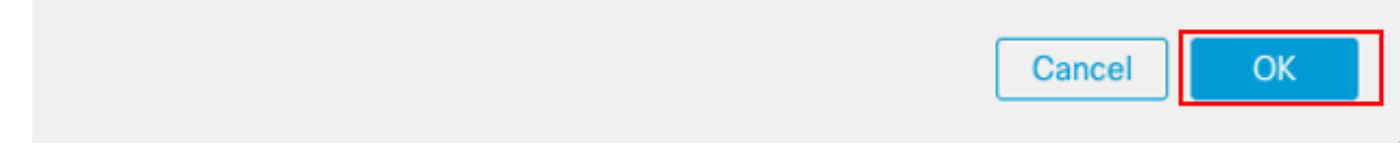

Configurar região ECMP externa

Clique em Salvar e Implantar a configuração.

Etapa 2. Configurar objetos IP SLA

Navegue até Objetos > Gerenciamento de objetos, escolha Monitor de SLA na lista de tipos de objetos, clique em Adicionar monitor de SLA para adicionar um novo monitor de SLA para o primeiro gateway do ISP.

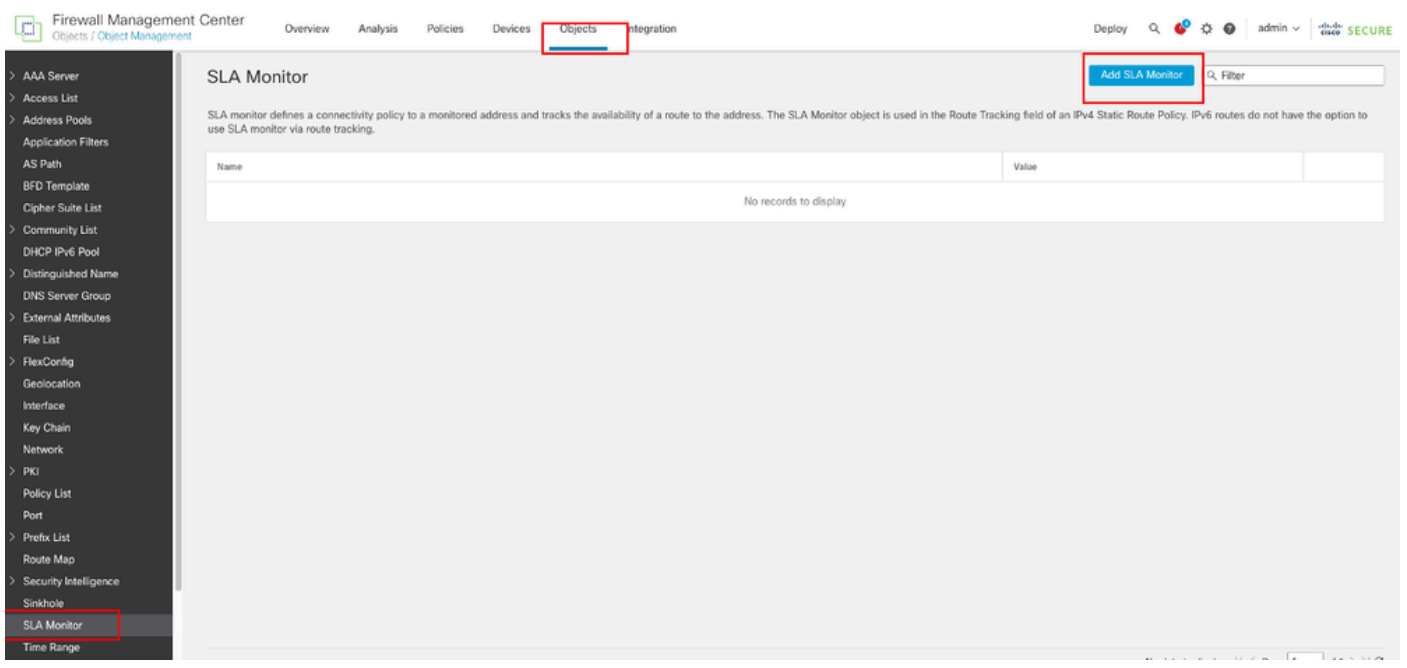

Criar monitor de SLA

Na janela Novo objeto de monitoramento de SLA:

- 1. Defina o Nome do objeto de monitor de SLA, nesse caso sla-outside1.
- Insira o número de ID da operação do SLA no campo ID do monitor do SLA. Os valores variam de 1 a 2147483647. Você pode criar no máximo 2000 operações SLA em um dispositivo. Cada número de ID deve ser exclusivo à política e à configuração do dispositivo. Neste exemplo, 1.
- 3. Insira o endereço IP que está sendo monitorado quanto à disponibilidade pela operação do SLA, no campo Endereço monitorado. Neste exemplo, 10.1.1.2.
- 4. A lista Zonas/interfaces disponíveis exibe as zonas e os grupos de interface. Na lista Zonas/Interfaces, adicione as zonas ou grupos de interface que contêm as interfaces através das quais o dispositivo se comunica com a estação de gerenciamento. Para especificar uma única interface, você precisa criar uma região ou os grupos de interface para a interface. Neste exemplo, Outside1\_Zone.
- 5. Click Save.

0

| Name:                      |     | Description:              |
|----------------------------|-----|---------------------------|
| sla-outside1               | ]   |                           |
|                            |     |                           |
| Frequency (seconds):       |     | SLA Monitor ID*:          |
| 60                         | ļ   | 1                         |
| (1-604800)                 |     |                           |
| Threshold (milliseconds):  |     | Timeout (milliseconds):   |
|                            |     | 5000                      |
| (0-60000)                  |     | (0-604800000)             |
| Data Size (bytes):         |     | ToS:                      |
| 28                         | ]   |                           |
| (0-16364)                  |     |                           |
| Number of Packets:         | _   | Monitor Address*:         |
| 1                          | ]   | 10.1.1.2                  |
| Available Zones/Interfaces | 7   |                           |
| Q, Search                  | 1   | Selected Zones/Interfaces |
| Inside Zone                | Add | Outside1 Zone             |
| Outoide 1. Zeee            |     |                           |
| Outside1_Zone              |     |                           |
| Outsidez_zone              | ļ.  |                           |
|                            |     |                           |
|                            |     |                           |
|                            |     |                           |
|                            |     |                           |
|                            |     |                           |
| ·                          | ·   |                           |
|                            |     |                           |

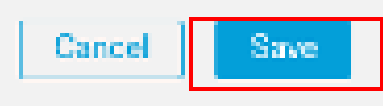

Sla-outside1 do objeto de SLA

Repita etapas semelhantes para criar outro monitor de SLA para o segundo gateway do ISP.

Na janela Novo objeto de monitoramento de SLA:

- 1. Defina o Nome do objeto de monitor de SLA, nesse caso sla-outside2.
- Insira o número de ID da operação do SLA no campo ID do monitor do SLA. Os valores variam de 1 a 2147483647. Você pode criar no máximo 2000 operações SLA em um dispositivo. Cada número de ID deve ser exclusivo à política e à configuração do dispositivo. Neste exemplo, 2.
- 3. Insira o endereço IP que está sendo monitorado quanto à disponibilidade pela operação do SLA, no campo Endereço monitorado. Neste exemplo, 10.1.2.2.
- 4. A lista Zonas/interfaces disponíveis exibe as zonas e os grupos de interface. Na lista Zonas/Interfaces, adicione as zonas ou grupos de interface que contêm as interfaces através das quais o dispositivo se comunica com a estação de gerenciamento. Para especificar uma única interface, você precisa criar uma região ou os grupos de interface para a interface. Neste exemplo, Outside2\_Zone.
- 5. Click Save.

# Name: Description: sla-outside2 Frequency (seconds): SLA Monitor ID\*: 60 2 {1-604800} Threshold (milliseconds): Timeout (milliseconds): 5000 (0-60000)(0-604800000)Data Size (bytes): ToS: 28(0-16384)Number of Packets: Monitor Address\*: 10.1.2.21 Available Zones/Interfaces C. Selected Zones/Interfaces Q. Search. Outside1\_Zone ÷. Inside\_Zone Outside1\_Zone Outside2\_Zone

ø

Save

Cancel

## Etapa 3. Configurar rotas estáticas com o Route Track

Navegue até Devices > Device Management e edite o dispositivo de defesa contra ameaças, clique em Routing, Na lista suspensa virtual routers, selecione o roteador virtual para o qual você está configurando uma rota estática. Neste exemplo, Global.

Selecione Static Route, clique em Add Route para adicionar a rota padrão ao primeiro gateway do ISP.

| Firewall Management +<br>Devices / Secure Rewall Roach                             | Center Oveniew J     | Analysis Policies Davice | o Objecto Integration      |          |          | Dopley 🔍 🌖 | POB atentio | the secure  |
|------------------------------------------------------------------------------------|----------------------|--------------------------|----------------------------|----------|----------|------------|-------------|-------------|
| 10.106.32.250<br>Cisco Firspower Threat Deforse for K<br>Device Reuting Interfaces | M kileo Sets OHCP VT | '6P                      |                            |          |          |            |             | Gancel      |
| Manage Virtual Routers                                                             |                      |                          |                            |          |          |            |             | + Add Route |
| Global v                                                                           | Network +            | Intorface                | Lasked from Virtaal Router | Gatavery | Turneled | Metric     | Tracked     |             |
| Virtual Router Properties                                                          | * IPut Routes        |                          |                            |          |          |            |             |             |
| ECMP                                                                               |                      |                          |                            |          |          |            |             |             |
| BFD                                                                                | * IPu6 Routes        |                          |                            |          |          |            |             |             |
| 0571/3                                                                             |                      |                          |                            |          |          |            |             |             |
| EGRP                                                                               |                      |                          |                            |          |          |            |             |             |
| RP                                                                                 |                      |                          |                            |          |          |            |             |             |
| Policy David Routing                                                               |                      |                          |                            |          |          |            |             |             |
| ~ 802                                                                              |                      |                          |                            |          |          |            |             |             |
| PV4                                                                                |                      |                          |                            |          |          |            |             |             |
| Date Route                                                                         |                      |                          |                            |          |          |            |             |             |
| ~ Multicent Routing                                                                |                      |                          |                            |          |          |            |             |             |

Configurar a rota estática

Na janela Add Static Route Configuration:

- 1. Clique em IPv4 ou IPv6 dependendo do tipo de rota estática que você está adicionando. Neste exemplo, IPv4.
- 2. Escolha a Interface à qual esta rota estática se aplica. Neste exemplo, Outside1.
- 3. Na lista Available Network, escolha a rede de destino. Neste exemplo any-ipv4.
- 4. No campo Gateway ou IPv6 Gateway, insira ou escolha o roteador do gateway que é o próximo salto para essa rota. Você pode fornecer um endereço IP ou um objeto Redes/Hosts. Neste exemplo, gw-outside1.
- 5. No campo Metric, insira o número de saltos para a rede destino. Os valores válidos variam de 1 a 255; o valor padrão é 1. Neste exemplo, 1.
- 6. Para monitorar a disponibilidade da rota, insira ou escolha o nome de um objeto Monitor de SLA que define a política de monitoramento, no campo Rastreamento de rota. Neste exemplo, sla-outside1.
- 7. Click OK.

# Add Static Route Configuration

| Type:            | Pv4             | O IPv6           |              |                   |        |    |
|------------------|-----------------|------------------|--------------|-------------------|--------|----|
| Interface*       |                 |                  |              |                   |        |    |
| Outside1         |                 | -                |              |                   |        |    |
| (Interface start | ing with this i | con 🗞 signifies  | it is availa | ble for route les | ak)    |    |
| Available Netw   | ork C           | +                |              | Selected Netwo    | ork    |    |
| Q, Search        |                 |                  | Add          | any-ipv4          |        | Ť  |
| any-ipv4         |                 |                  |              |                   |        |    |
| gw-outside1      |                 | _                |              |                   |        |    |
| gw-outside2      |                 | _                |              |                   |        |    |
| IPv4-Benchn      | nark-Tests      |                  |              |                   |        |    |
| IPv4-Link-Lo     | cal             |                  |              |                   |        |    |
| IPv4-Multica     | st              |                  |              |                   |        |    |
|                  |                 |                  |              |                   |        |    |
| Gateway*         |                 |                  |              |                   |        |    |
| gw-outside1      |                 | • +              |              |                   |        |    |
| Metric:          |                 |                  |              |                   |        |    |
| 1                |                 |                  |              |                   |        |    |
| (1 = 254)        |                 |                  |              |                   |        |    |
| Tunneled:        | (Used only fo   | r default Route) |              |                   |        |    |
| Route Tracking   | F               |                  |              |                   |        |    |
| sla-outside1     |                 | • +              |              |                   |        |    |
|                  |                 |                  |              |                   | Cascal | OK |
|                  |                 |                  |              |                   |        | OK |

Adicionar rota estática primeiro ISP

Repita etapas semelhantes para adicionar a rota padrão ao segundo gateway do ISP. Na janela Add Static Route Configuration:

- 1. Clique em IPv4 ou IPv6 dependendo do tipo de rota estática que você está adicionando. Neste exemplo, IPv4.
- 2. Escolha a Interface à qual esta rota estática se aplica. Neste exemplo, Outside2.

- 3. Na lista Available Network, escolha a rede de destino. Neste exemplo any-ipv4.
- 4. No campo Gateway ou IPv6 Gateway, insira ou escolha o roteador do gateway que é o próximo salto para essa rota. Você pode fornecer um endereço IP ou um objeto Redes/Hosts. Neste exemplo gw-outside2.
- 5. No campo Metric, insira o número de saltos para a rede destino. Os valores válidos variam de 1 a 255; o valor padrão é 1. Certifique-se de especificar a mesma métrica da primeira rota, neste exemplo 1.
- 6. Para monitorar a disponibilidade da rota, insira ou escolha o nome de um objeto Monitor de SLA que define a política de monitoramento, no campo Rastreamento de rota. Neste exemplo, sla-outside2.
- 7. Click OK.

| Type:           | ● IPv4           | O IPv6         |                 |                 |           |
|-----------------|------------------|----------------|-----------------|-----------------|-----------|
| Interface*      |                  |                |                 |                 |           |
| Outside2        |                  | Ŧ              |                 |                 |           |
| (Interface star | ting with this i | icon 😹signifi  | es it is availa | ble for route k | sak)      |
| Available Netv  | vork C           | +              |                 | Selected Netv   | vork      |
| Q, Search       |                  |                | Add             | any-ipv4        | Ŧ         |
| any-ipv4        |                  | 1              |                 |                 |           |
| gw-outside'     |                  |                |                 |                 |           |
| gw-outside2     | 2                | _              |                 |                 |           |
| IPv4-Benchr     | mark-Tests       |                |                 |                 |           |
| IPv4-Link-Le    | lsoc             |                |                 |                 |           |
| IPv4-Multica    | ist              |                |                 |                 |           |
|                 |                  |                |                 |                 |           |
| Gateway*        |                  |                |                 |                 |           |
| gw-outside:     | 2                | <b>v</b> -     | F               |                 |           |
| Metric:         |                  |                |                 |                 |           |
| 1               |                  |                |                 |                 |           |
| (1 - 254)       |                  |                |                 |                 |           |
| Tunneled:       | Used only f      | or default Rou | te)             |                 |           |
| Route Tracking  | j:               |                |                 |                 |           |
| sla-outside2    | 2                | τ -            | F               |                 |           |
|                 |                  |                |                 |                 | Cancel OK |

Adicionar rota estática segundo ISP

Clique em Salvar e Implantar a configuração.

# Verificar

Efetue login no CLI do FTD e execute o comando show zone para verificar informações sobre zonas de tráfego ECMP, incluindo as interfaces que fazem parte de cada zona.

Ø

<#root>

> show zone
Zone: Outside ecmp
Security-level: 0

Zone member(s): 2

Outside2 GigabitEthernet0/1

Outside1 GigabitEthernet0/0

Execute o comandoshow running-config route para verificar a configuração atual da configuração de roteamento; nesse caso, há duas rotas estáticas com rotas.

<#root>

> show running-config route

route Outside1 0.0.0.0 0.0.0.0 10.1.1.2 1 track 1

route Outside2 0.0.0.0 0.0.0.0 10.1.2.2 1 track 2

Execute o comandoshow route para verificar a tabela de roteamento; nesse caso, há duas rotas padrão através da interface outside1 e outside2 com custo igual; o tráfego pode ser distribuído entre dois circuitos ISP.

<#root>

> show route

Codes: L - local, C - connected, S - static, R - RIP, M - mobile, B - BGP D - EIGRP, EX - EIGRP external, O - OSPF, IA - OSPF inter area N1 - OSPF NSSA external type 1, N2 - OSPF NSSA external type 2 E1 - OSPF external type 1, E2 - OSPF external type 2, V - VPN i - IS-IS, su - IS-IS summary, L1 - IS-IS level-1, L2 - IS-IS level-2 ia - IS-IS inter area, \* - candidate default, U - per-user static route o - ODR, P - periodic downloaded static route, + - replicated route SI - Static InterVRF, BI - BGP InterVRF Gateway of last resort is 10.1.2.2 to network 0.0.0

S\* 0.0.0.0 0.0.0.0 [1/0] via 10.1.2.2, Outside2

[1/0] via 10.1.1.2, Outside1

C 10.1.1.0 255.255.255.0 is directly connected, Outside1 L 10.1.1.1 255.255.255.255 is directly connected, Outside1 C 10.1.2.0 255.255.255.0 is directly connected, Outside2 L 10.1.2.1 255.255.255.255 is directly connected, Outside2 C 10.1.3.0 255.255.255.0 is directly connected, Inside L 10.1.3.1 255.255.255.255 is directly connected, Inside Execute o comando show sla monitor configuration para verificar a configuração do monitor de SLA.

<#root>

```
> show sla monitor configuration
SA Agent, Infrastructure Engine-II
Entry number: 1
Owner:
Tag:
```

Type of operation to perform: echo

Target address: 10.1.1.2

Interface: Outside1

Number of packets: 1 Request size (ARR data portion): 28 Operation timeout (milliseconds): 5000 Type Of Service parameters: 0x0 Verify data: No Operation frequency (seconds): 60 Next Scheduled Start Time: Start Time already passed Group Scheduled : FALSE Life (seconds): Forever Entry Ageout (seconds): never Recurring (Starting Everyday): FALSE Status of entry (SNMP RowStatus): Active Enhanced History:

Entry number: 2

Owner: Tag:

Type of operation to perform: echo

Target address: 10.1.2.2

Interface: Outside2

Number of packets: 1 Request size (ARR data portion): 28 Operation timeout (milliseconds): 5000 Type Of Service parameters: 0x0 Verify data: No Operation frequency (seconds): 60 Next Scheduled Start Time: Start Time already passed Group Scheduled : FALSE Life (seconds): Forever Entry Ageout (seconds): never Recurring (Starting Everyday): FALSE Status of entry (SNMP RowStatus): Active Enhanced History:

Execute o comandoshow sla monitor operational-state para confirmar o estado do Monitor do SLA. Nesse caso, você pode encontrar "**Timeout** occurred: FALSE" na saída do comando, ele indica que o eco ICMP para o gateway está respondendo, portanto, a rota padrão através da interface de destino está ativa e instalada na tabela de roteamento.

<#root>

Entry number: 1 Modification time: 09:31:28.785 UTC Thu Feb 15 2024 Number of Octets Used by this Entry: 2056 Number of operations attempted: 82 Number of operations skipped: 0 Current seconds left in Life: Forever Operational state of entry: Active Last time this entry was reset: Never Connection loss occurred: FALSE

Timeout occurred: FALSE

Over thresholds occurred: FALSE Latest RTT (milliseconds): 1 Latest operation start time: 10:52:28.785 UTC Thu Feb 15 2024 Latest operation return code: OK RTT Values: RTTAvg: 1 RTTMin: 1 RTTMax: 1 NumOfRTT: 1 RTTSum: 1 RTTSum2: 1

Entry number: 2 Modification time: 09:31:28.785 UTC Thu Feb 15 2024 Number of Octets Used by this Entry: 2056 Number of operations attempted: 82 Number of operations skipped: 0 Current seconds left in Life: Forever Operational state of entry: Active Last time this entry was reset: Never Connection loss occurred: FALSE

Timeout occurred: FALSE

Over thresholds occurred: FALSE Latest RTT (milliseconds): 1 Latest operation start time: 10:52:28.785 UTC Thu Feb 15 2024 Latest operation return code: OK RTT Values: RTTAvg: 1 RTTMin: 1 RTTMax: 1 NumOfRTT: 1 RTTSum: 1 RTTSum2: 1

Balanceamento de carga

Tráfego inicial através do FTD para verificar se a carga do ECMP equilibra o tráfego entre os gateways na zona do ECMP. Nesse caso, inicie a conexão telnet de Inside-Host1 (10.1.3.2) e Inside-Host2 (10.1.3.4) em direção a Internet-Host (10.1.5.2), execute o comando **show conn** para confirmar se o tráfego tem a carga balanceada entre dois links de ISP, Inside-Host1 (10.1.3.2) passa pela interface outside1, Inside-Host2 (10.1.3.4) passa pela interface outside2.

> show conn 2 in use, 3 most used Inspect Snort: preserve-connection: 2 enabled, 0 in effect, 2 most enabled, 0 most in effect TCP Inside 10.1.3.2:46069 Outside1 10.1.5.2:23, idle 0:00:24, bytes 1329, flags UIO N1 TCP Inside 10.1.3.4:61915 Outside2 10.1.5.2:23, idle 0:00:04, bytes 1329, flags UIO N1

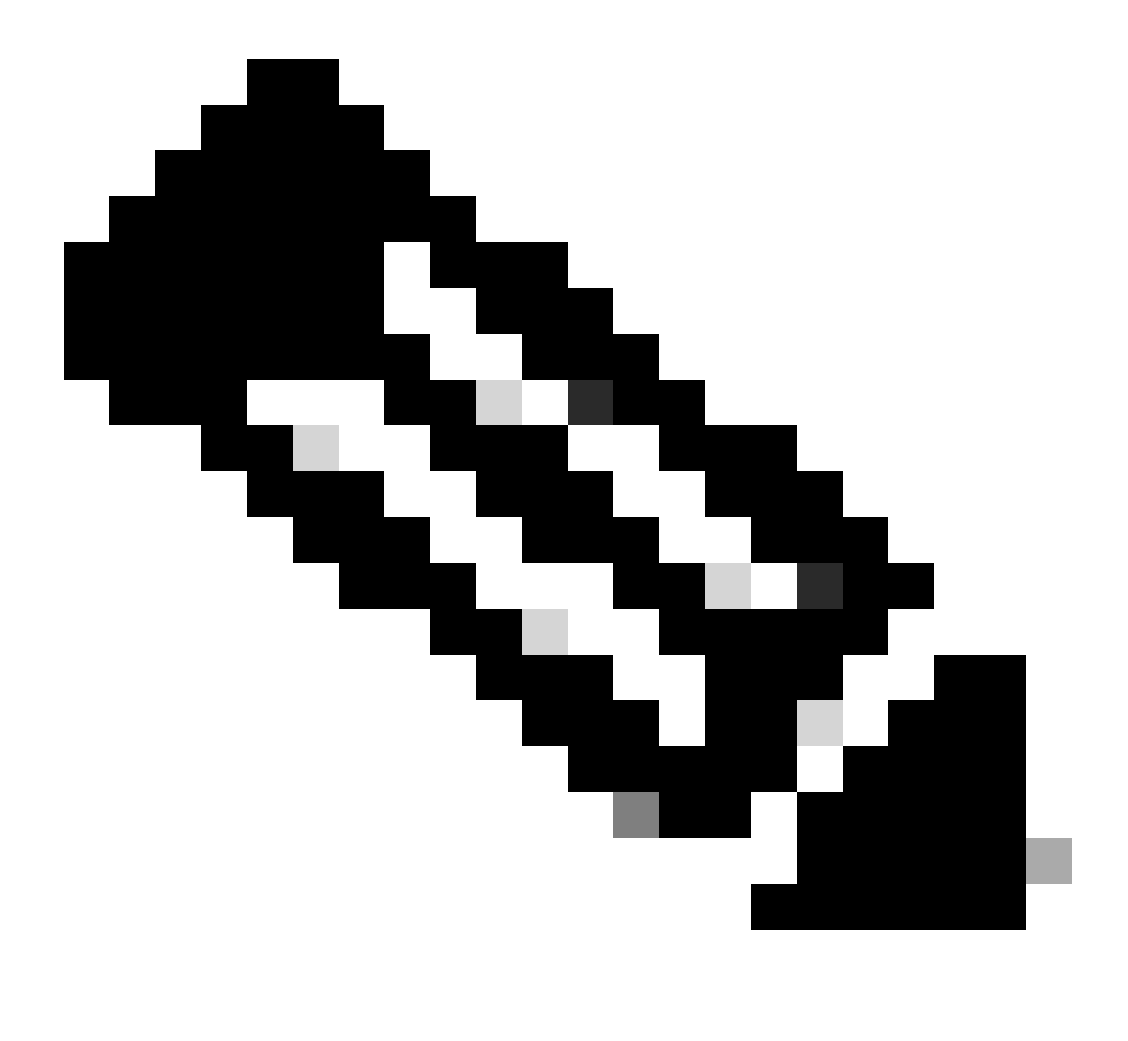

Observação: o tráfego tem balanceamento de carga entre os gateways especificados com base em um algoritmo que mistura os

endereços IP origem e destino, a interface de entrada, o protocolo, as portas origem e destino. quando você executa o teste, o tráfego simulado pode ser roteado para o mesmo gateway devido ao algoritmo de hash, isso é esperado, altere qualquer valor entre as 6 tuplas (IP origem, IP destino, interface de entrada, protocolo, porta origem, porta destino) para fazer alterações no resultado de hash.

#### **Rota Perdida**

Se o link para o primeiro Gateway do ISP estiver inoperante, nesse caso, desligue o primeiro roteador de gateway para simular. Se o FTD não receber uma resposta de eco do primeiro gateway do ISP dentro do temporizador de limite especificado no objeto Monitor do SLA, o host será considerado inalcançável e marcado como inativo. A rota rastreada para o primeiro gateway também é removida da tabela de roteamento.

Execute o comandoshow sla monitor operational-state para confirmar o estado atual do Monitor do SLA. Nesse caso, você pode encontrar "Timeout occurred: True" na saída do comando, que indica que o eco ICMP para o primeiro gateway do ISP não está respondendo.

<#root>

> show sla monitor operational-state Entry number: 1 Modification time: 09:31:28.783 UTC Thu Feb 15 2024 Number of Octets Used by this Entry: 2056 Number of operations attempted: 104 Number of operations skipped: 0 Current seconds left in Life: Forever Operational state of entry: Active Last time this entry was reset: Never Connection loss occurred: FALSE

Timeout occurred: TRUE

Over thresholds occurred: FALSE Latest RTT (milliseconds): NoConnection/Busy/Timeout Latest operation start time: 11:14:28.813 UTC Thu Feb 15 2024 Latest operation return code: Timeout RTT Values: RTTAvg: 0 RTTMin: 0 RTTMax: 0 NumOfRTT: 0 RTTSum: 0 RTTSum2: 0

Entry number: 2 Modification time: 09:31:28.783 UTC Thu Feb 15 2024 Number of Octets Used by this Entry: 2056 Number of operations attempted: 104 Number of operations skipped: 0 Current seconds left in Life: Forever Operational state of entry: Active Last time this entry was reset: Never Connection loss occurred: FALSE

Timeout occurred: FALSE

Over thresholds occurred: FALSE Latest RTT (milliseconds): 1 Latest operation start time: 11:14:28.813 UTC Thu Feb 15 2024 Latest operation return code: OK RTT Values: RTTAvg: 1 RTTMin: 1 RTTMax: 1 NumOfRTT: 1 RTTSum: 1 RTTSum2: 1

Execute o comando **show route** para verificar a tabela de roteamento atual, a rota para o primeiro gateway do ISP através da interface outside1 é removida e há apenas uma rota padrão ativa para o segundo gateway do ISP através da interface outside2.

<#root>

> show route

Codes: L - local, C - connected, S - static, R - RIP, M - mobile, B - BGP D - EIGRP, EX - EIGRP external, O - OSPF, IA - OSPF inter area N1 - OSPF NSSA external type 1, N2 - OSPF NSSA external type 2 E1 - OSPF external type 1, E2 - OSPF external type 2, V - VPN i - IS-IS, su - IS-IS summary, L1 - IS-IS level-1, L2 - IS-IS level-2 ia - IS-IS inter area, \* - candidate default, U - per-user static route o - ODR, P - periodic downloaded static route, + - replicated route SI - Static InterVRF, BI - BGP InterVRF Gateway of last resort is 10.1.2.2 to network 0.0.0.0

```
S* 0.0.0.0 0.0.0.0 [1/0] via 10.1.2.2, Outside2
```

C 10.1.1.0 255.255.255.0 is directly connected, Outside1 L 10.1.1.1 255.255.255.255 is directly connected, Outside1 C 10.1.2.0 255.255.255.0 is directly connected, Outside2 L 10.1.2.1 255.255.255.255 is directly connected, Outside2 C 10.1.3.0 255.255.255.0 is directly connected, Inside L 10.1.3.1 255.255.255.255 is directly connected, Inside

Execute o comandoshow conn, você poderá descobrir que as duas conexões ainda estão ativas. As sessões telnet também estão ativas no Host Interno 1 (10.1.3.2) e no Host Interno 2 (10.1.3.4) sem nenhuma interrupção.

<#root>

> show conn 2 in use, 3 most used Inspect Snort: preserve-connection: 2 enabled, 0 in effect, 2 most enabled, 0 most in effect

TCP Inside 10.1.3.2:46069 Outside1 10.1.5.2:23, idle 0:00:22, bytes 1329, flags UIO N1

TCP Inside 10.1.3.4:61915 Outside2 10.1.5.2:23, idle 0:00:02, bytes 1329, flags UIO N1

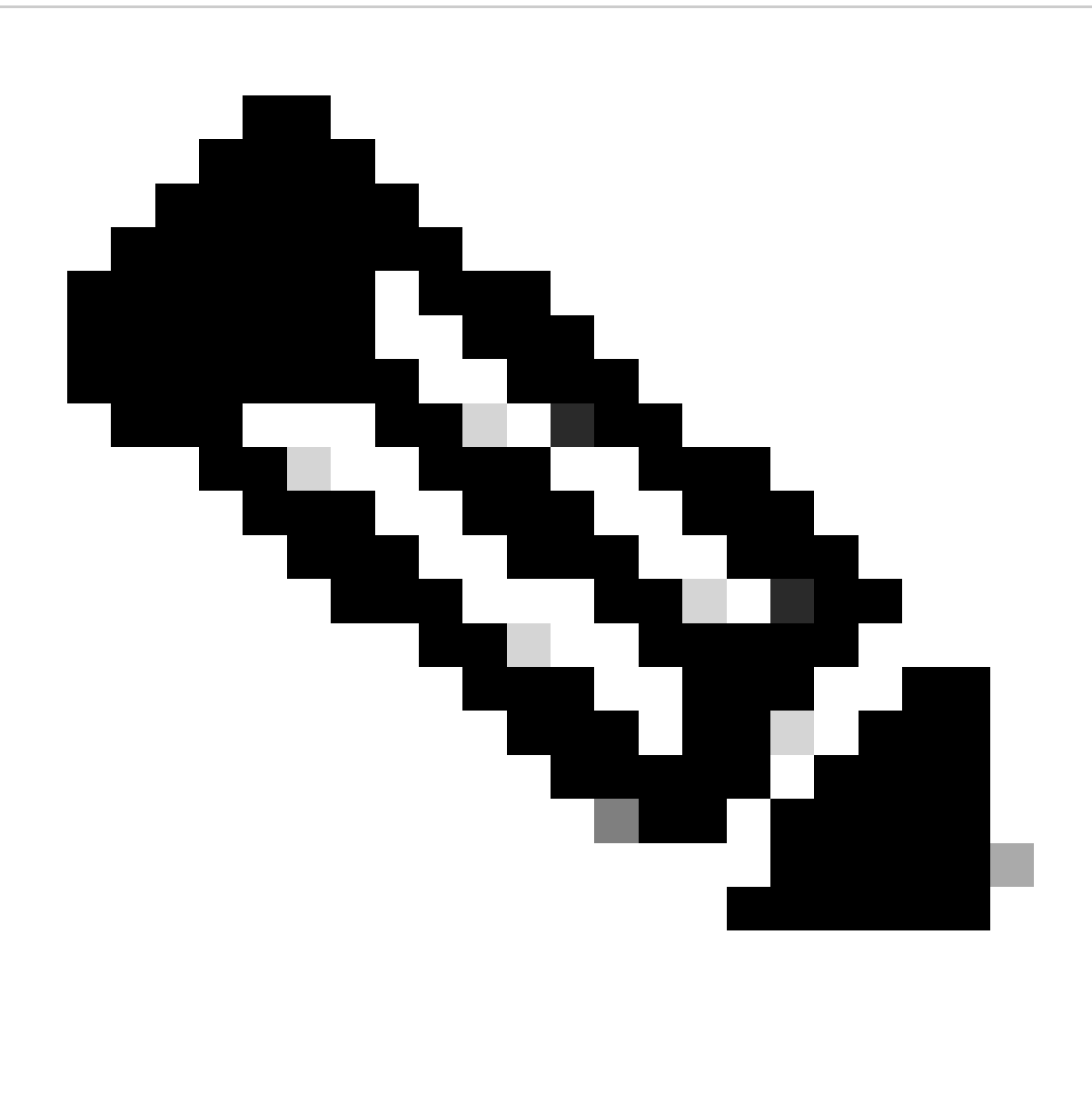

**Observação**: você pode observar na saída de show conn , a sessão telnet de Inside-Host1 (10.1.3.2) ainda está através da interface outside1, embora a rota padrão através da interface outside1 tenha sido removida da tabela de roteamento. isso é esperado e, por design, o tráfego real flui através da interface outside2. Se você iniciar uma nova conexão de Inside-Host1 (10.1.3.2) para Internet-Host (10.1.5.2), poderá descobrir que todo o tráfego passa pela interface outside2.

Troubleshooting

Para validar a alteração na tabela de roteamento, execute o comando debug ip routing.

Neste exemplo, quando o link para o primeiro gateway do ISP está inoperante, a rota através da interface outside1 é removida da tabela de roteamento.

<#root>

> debug ip routing
IP routing debugging is on

RT: ip\_route\_delete 0.0.0.0 0.0.0.0 via 10.1.1.2, Outside1

ha\_cluster\_synced 0 routetype 0

RT: del 0.0.0.0 via 10.1.1.2, static metric [1/0]NP-route: Delete-Output 0.0.0.0/0 hop\_count:1 , via 0.0

RT(mgmt-only): NP-route: Update-Output 0.0.0.0/0 hop\_count:1 , via 10.1.2.2, Outside2

NP-route: Update-Input 0.0.0.0/0 hop\_count:1 Distance:1 Flags:0X0 , via 10.1.2.2, Outside2

Execute o comandoshow route para confirmar a tabela de roteamento atual.

<#root>

> show route

Codes: L - local, C - connected, S - static, R - RIP, M - mobile, B - BGP D - EIGRP, EX - EIGRP external, O - OSPF, IA - OSPF inter area N1 - OSPF NSSA external type 1, N2 - OSPF NSSA external type 2 E1 - OSPF external type 1, E2 - OSPF external type 2, V - VPN i - IS-IS, su - IS-IS summary, L1 - IS-IS level-1, L2 - IS-IS level-2 ia - IS-IS inter area, \* - candidate default, U - per-user static route o - ODR, P - periodic downloaded static route, + - replicated route SI - Static InterVRF, BI - BGP InterVRF Gateway of last resort is 10.1.2.2 to network 0.0.0

s\* 0.0.0.0 0.0.0.0 [1/0] via 10.1.2.2, Outside2

C 10.1.1.0 255.255.255.0 is directly connected, Outside1 L 10.1.1.1 255.255.255.255 is directly connected, Outside1 C 10.1.2.0 255.255.255.0 is directly connected, Outside2 L 10.1.2.1 255.255.255.255 is directly connected, Outside2 C 10.1.3.0 255.255.255.0 is directly connected, Inside L 10.1.3.1 255.255.255 is directly connected, Inside

Quando o link para o primeiro gateway do ISP estiver ativo novamente, a rota através da interface outside1 será adicionada de volta à tabela de roteamento.

<#root>

> debug ip routing
IP routing debugging is on

NP-route: Update-Output 0.0.0.0/0 hop\_count:1 , via 10.1.2.2, Outside2

NP-route: Update-Output 0.0.0.0/0 hop\_count:1, via 10.1.1.2, Outside2

NP-route: Update-Input 0.0.0.0/0 hop\_count:2 Distance:1 Flags:0X0 , via 10.1.2.2, Outside2

via 10.1.1.2, Outside1

Execute o comandoshow route para confirmar a tabela de roteamento atual.

<#root>

> show route

Codes: L - local, C - connected, S - static, R - RIP, M - mobile, B - BGP D - EIGRP, EX - EIGRP external, O - OSPF, IA - OSPF inter area N1 - OSPF NSSA external type 1, N2 - OSPF NSSA external type 2 E1 - OSPF external type 1, E2 - OSPF external type 2, V - VPN i - IS-IS, su - IS-IS summary, L1 - IS-IS level-1, L2 - IS-IS level-2 ia - IS-IS inter area, \* - candidate default, U - per-user static route o - ODR, P - periodic downloaded static route, + - replicated route SI - Static InterVRF, BI - BGP InterVRF Gateway of last resort is 10.1.2.2 to network 0.0.00

S\* 0.0.0.0 0.0.0.0 [1/0] via 10.1.2.2, Outside2

[1/0] via 10.1.1.2, Outside1

C 10.1.1.0 255.255.255.0 is directly connected, Outside1 L 10.1.1.1 255.255.255 is directly connected, Outside1 C 10.1.2.0 255.255.255.0 is directly connected, Outside2 L 10.1.2.1 255.255.255.255 is directly connected, Outside2 C 10.1.3.0 255.255.255.0 is directly connected, Inside L 10.1.3.1 255.255.255.255 is directly connected, Inside

## Sobre esta tradução

A Cisco traduziu este documento com a ajuda de tecnologias de tradução automática e humana para oferecer conteúdo de suporte aos seus usuários no seu próprio idioma, independentemente da localização.

Observe que mesmo a melhor tradução automática não será tão precisa quanto as realizadas por um tradutor profissional.

A Cisco Systems, Inc. não se responsabiliza pela precisão destas traduções e recomenda que o documento original em inglês (link fornecido) seja sempre consultado.